4

Шаг 3. Актив переходит по уникальной ссылке Бригадира, попадает на страницу с инструкцией ЭПГ\* и ознакамливается с ней (рис. 3).

Шаг 4. Актив вводит номер телефона в пустое поле под «#твойвыбор», после чего нажимает кнопку pg.er.ru и попадает на федеральный сайт Предварительного голосования-2021.

Шаг 5. После того как Актив переходит на сайт pg.er.ru, нажатием кнопки в окне «ХОЧУ ПРОГОЛОСОВАТЬ» (рис. 4) он автоматически переходит на портал Госуслуг.

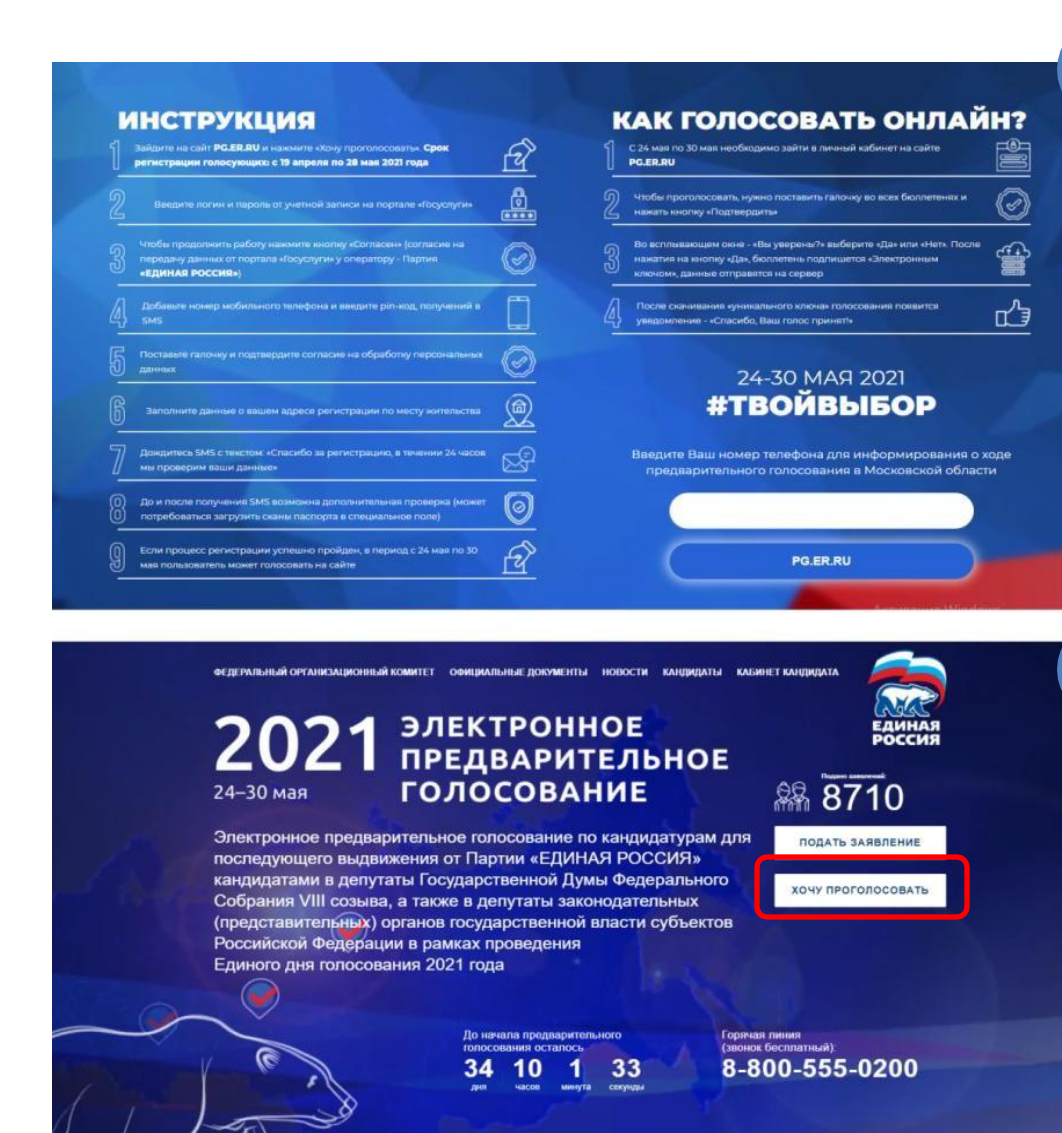

\*ЭПГ – электронное предварительное голосование.

Шаг б. Актив заполняет все поля в форме, с обязательным указанием адреса регистрации по месту жительства (рис. 5). В случае, если Активом введен адрес, отличающийся от того, который был прежде указан Активом на портале Госуслуг необходимо будет прикрепить скан паспорта!!!

Шаг 7. Процедура считается завершенной после оповещения «Ваша регистрация для участия в Предварительном голосовании завершена» (рис. 6).

## Примечание:

В качестве системы контроля прохождения успешной регистрации Вашего Актива – фото оповещения «Ваша регистрация для участия в Предварительном голосовании завершена» с ФИО выборщика (рис. 6).

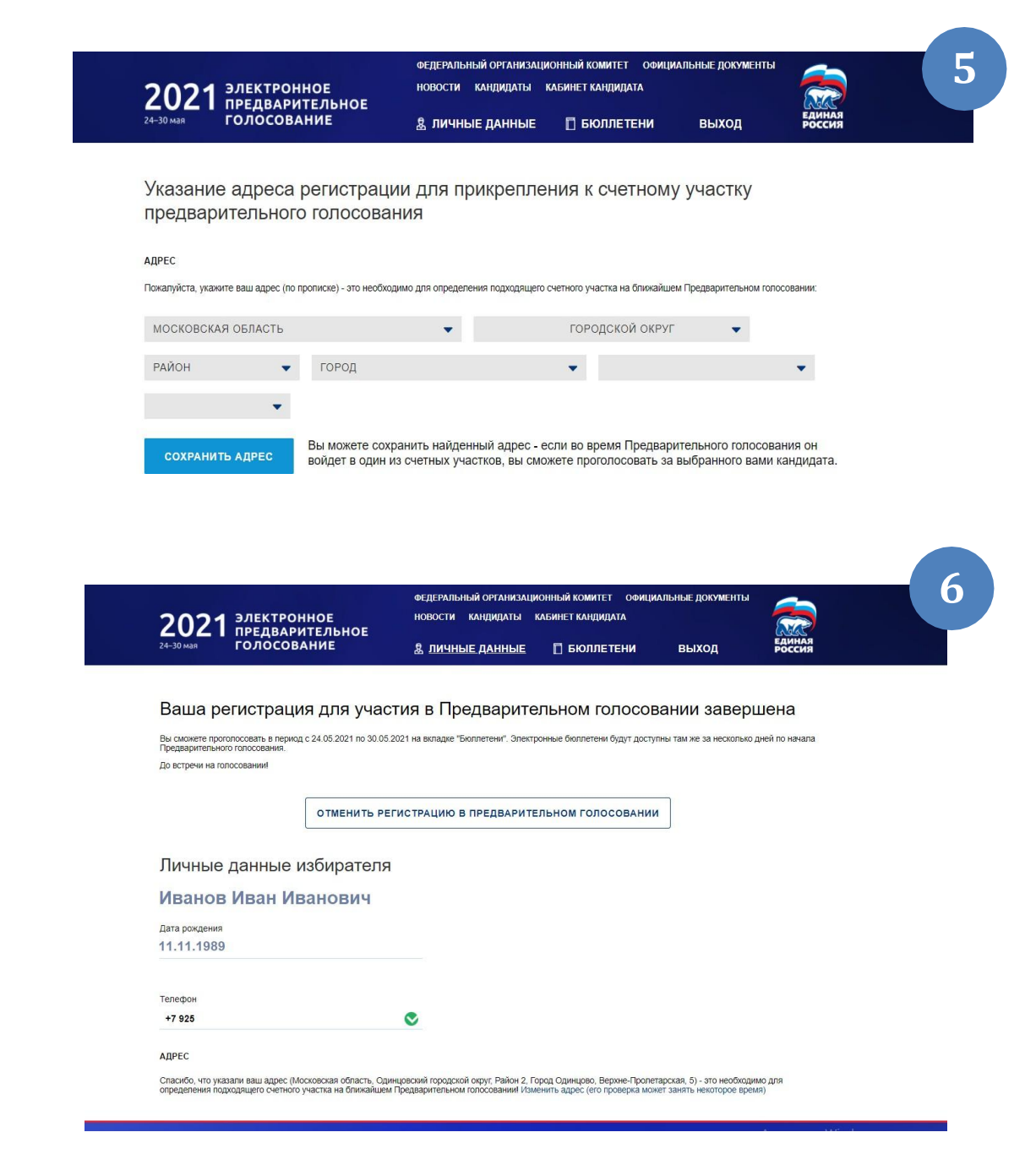